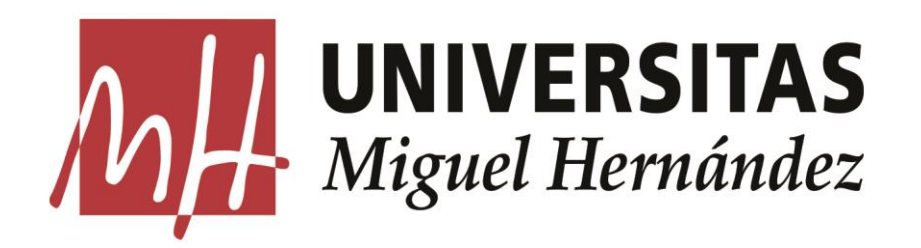

# TRANSFERENCIAS DE DOCUMENTACIÓN AL ARCHIVO GENERAL

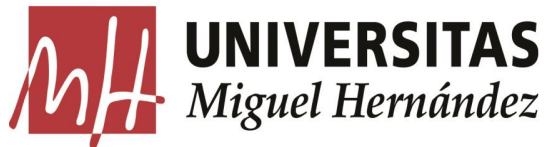

# UNIVERSITAS Miguel Hernández SOLICITAR NUEVA TRANSFERENCIA

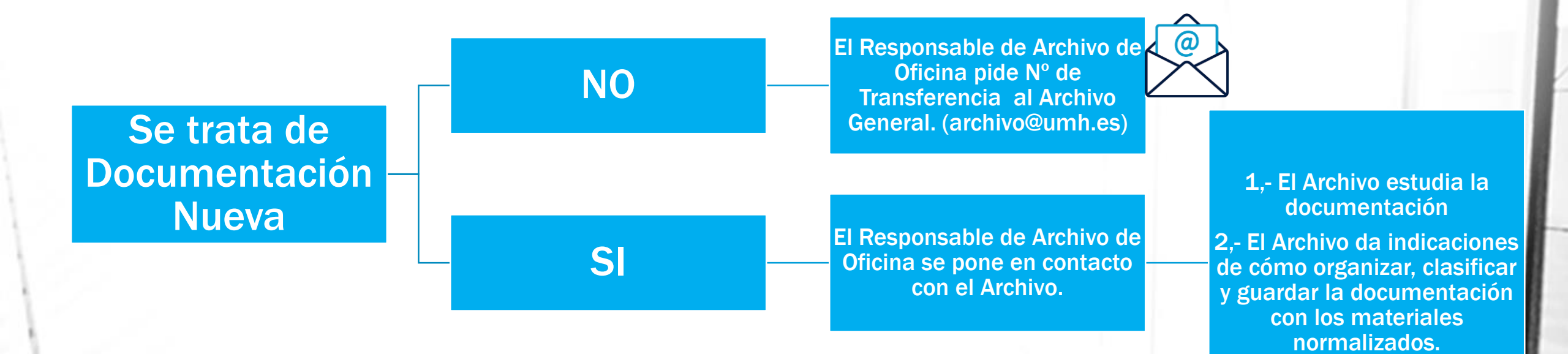

#### **UNIVERSITAS** *Miguel Hernández* **Gestión de una Relación de Transferencia**

El Archivo manda los datos de la Relación de Transferencia.

#### Debe indicar la dirección a la que enviar el correo electrónico: archivo@umh.es Previsualización del mail N° provisional Tipo de descripción Relación de entrega Estado Relación de Relación de entrega en curso entrega/Transferencia AI ENDARIO Fecha prevista 01/12/2016 Relación de entre Fecha creación 30/11/2016 Forma de inares Forma de ingres Transferencia **RODUCTOR / REMITEI** Unidad remitente SERVICIO DE GESTIÓN DE ESTUDIOS 🔑 🔖 Unidad productora SERVICIO DE GESTIÓN DE ESTUDIOS 🏴 🔄 Responsable envice Ibarra Ferrández, Yolanda 🗸 Email archivo@umh.es

El Archivo de Oficina.

-> Accede a la relación de entrega desde el menú 'Relaciones de entrega'

-> 'R. entrega activas'

-> 'Relaciones creadas' y selecciona la Relación en la que vas a introducir

las unidades documentales (cajas) que integran la transferencia.

| A                   | RCHIVO 1                                                                                                    |     |         | Menú general                        | Archivos Cuenta petic                                    | ionario                 |                  |
|---------------------|----------------------------------------------------------------------------------------------------|-----|---------|-------------------------------------|----------------------------------------------------------|-------------------------|------------------|
| 21                  |                                                                                                    |     | onsulta |                                     |                                                          |                         |                  |
| <b>54</b> 0<br>20 1 | Cuenta peticionario<br>Relaciones de entrega                                                                               | 1   |         | > 🚔 🚢 🖉                             | i 🔄 🔶 🚃                                                  | 3                       | fichas / página  |
|                     | R. entrega activas                                                                                                    | . 1 |         |                                     |                                                          |                         |                  |
| _                   | Relaciones creadas     Relaciones pendientes     Relaciones aceptadas     Relaciones rechazadas     Relaciones no validada |     | 1 0     | N° provisional<br>541<br>542<br>559 | Fecha prevista<br>17/11/2016<br>18/11/2016<br>09/12/2016 | N <sup>e</sup> relación | N° de transferet |
|                     | Consulta                                                                                                    |     |         |                                     |                                                          |                         |                  |
|                     | J. documentales<br>Cuadro Clasificación                                                                                    |     |         |                                     |                                                          |                         |                  |
|                     | Espacio usuario<br>Mis consultas                                                                                           |     |         |                                     |                                                          |                         |                  |

#### **UNIVERSITAS** *Miguel Hernández* Cómo introducir las Unidades Documentales

Relación de Entrega >> Añadir Unidades a la Relación de Entrega >> Descripción Cai

Soporte Papel Informático Electrónico

Título

Enviar

Año inicio/fi

Fechas (texto)

Caia/Carpeta/Documento remisión

1 1

En la barra de navegación de la ficha de la relación de entrega en curso, pulsa sobre el icono <sub>∞</sub> → "Generar Unidades".</sub>

| ARCHIVO 🕷                |                                             | × * • •                      |                                                   |                            |                                                   |                                |             |
|--------------------------|---------------------------------------------|------------------------------|---------------------------------------------------|----------------------------|---------------------------------------------------|--------------------------------|-------------|
| Cuenta peticionario      | - <b>\</b> - <b>U</b> O·                    |                              |                                                   |                            |                                                   |                                |             |
| 🔎 Relaciones de entrega  | Vista completa                              |                              |                                                   | ] 🤃                        |                                                   |                                |             |
| R. entrega activas       |                                             |                              | K Cuenta peticionario                             | Unidad productora<br>Serie | SERVICIO DE CONTROL INTERNO<br>S - F133 Caja fija | 1                              |             |
| - Relaciones creadas     | Nº provisional                              | 541                          | Relaciones de entrega                             |                            |                                                   |                                |             |
| - Relaciones pendientes  | Tipo de descripción                         | Relación de entrega          | - Relaciones creadas                              |                            | Listado de Unid                                   | ades de la Relación de Entrega |             |
| - Relaciones aceptadas   | Estado Relación de<br>entrega/Transferencia | Relación de entrega en curso | - Relaciones pendientes<br>- Relaciones aceptadas | Caja Caja/Carpeta/Doo      | Prueba                                            | Titulo                         | 2016 / 2016 |
| - Relaciones rechazadas  | CALENDARIO                                  |                              | - Relaciones rechazadas                           |                            |                                                   |                                |             |
| - Relaciones no validada | Fecha prevista                              | 17/11/2016                   | - Relaciones no validada<br>Consulta              |                            |                                                   |                                |             |
| Consulta                 | TRANSFERENCIA                               |                              | U. documentales                                   |                            |                                                   |                                |             |
| U. documentales          | Relación de entrega<br>Fecha creación       | 17/11/2016                   | Cuadro Clasificación                              |                            |                                                   |                                |             |
|                          | Forma de ingreso                            |                              | 🔎 Espacio usuario                                 |                            |                                                   |                                |             |
| Cuadro Clasificación     | Forma de ingreso                            | Transferencia                | In the consultas 🥎                                |                            |                                                   |                                |             |

de cada una de las cajas que vas a transferir:

- Caja
- Título
- Año inicio/fin

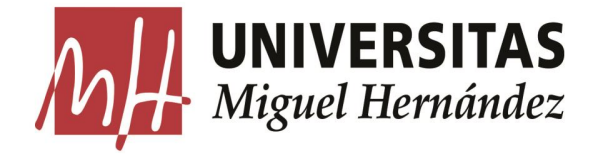

# Cómo introducir las Unidades Documentales

| Caja/Carpeta/Documento remisión | Título                                                         | Año inicio/fin | Fechas (texto) |
|---------------------------------|----------------------------------------------------------------|----------------|----------------|
| 5 / /                           | Expedientes alumnos tercer ciclo: 8874, 8876, 8965, 9041, 9076 | 2004 / 2015    |                |
| Soporte 🗸                       | Papel Informático Electrónico                                  |                |                |
|                                 | Enviar Cerrar listado                                          |                |                |

Después de rellenar los datos de la caja pulsa sobre el botón 'Enviar' para grabar el contenido.

Una vez creadas todas las unidades de la transferencia pulsa sobre el botón **"Cerrar listado"** 

En la pantalla que aparece a continuación pulsa sobre el icono *∅* → *"Terminar la Entrada de la* **Relación de Entrega"** para enviar la relación de entrega al Archivo.

A partir de ese momento la relación cambia de estado; se encontrará en "Relaciones pendientes" y ya no se podrá modificar ni asociar nuevas unidades.

| 13                      | <del>4</del>       |                        |                                                 |                                                                                                   |                |       |
|-------------------------|--------------------|------------------------|-------------------------------------------------|---------------------------------------------------------------------------------------------------|----------------|-------|
| uenta peticionario      | Unidad producto    | ra                     |                                                 | SERVICIO DE GESTION DE ESTUDIOS                                                                   |                |       |
| elaciones de entrega    | Serie              |                        |                                                 | S - J123 Expedientes de alum nos de tercer ciclo                                                  |                |       |
| R. entrega activas      |                    |                        |                                                 | Listado de Unidades de la Relación de Entrecia                                                    |                |       |
| Relaciones creadas      |                    | Caja                   | Caja/Carpeta/Documente                          | a Titulo                                                                                          | Año            | Nivel |
| Relaciones pendientes   | 2000               | 4                      | 4                                               | Expedientes alumnos tercer cicto: 8077, 8230, 8611, 8617, 8682                                    | 2006/2016      |       |
| Relaciones rechazadas   | 2000               | 3                      | 3                                               | Expedientes alumnos tercer ciclo: 8141, 8435, 8663, 9220                                          | 2005/2016      | UC    |
| Relaciones no validadas | 2000               | 2                      | 2                                               | Expedientes alumnos tercer ciclo: 3414, 4323, 4324, 8223, 8232, 8580                              | 2005/2016      | UK.   |
| nsulta                  | 2000               | 1                      | 1                                               | Expedientes alumnos tercer ciclo: 10422, 10436, 10437, 10747, 10760                               | 2010/2015      | UE    |
| documentales            |                    |                        |                                                 |                                                                                                   |                |       |
| adro Clasificación      |                    |                        |                                                 |                                                                                                   |                |       |
| acio usuario            |                    |                        |                                                 |                                                                                                   |                |       |
| concultac               |                    |                        |                                                 |                                                                                                   |                |       |
|                         |                    |                        |                                                 |                                                                                                   |                |       |
|                         | Relación de Entreg | ga >> Aña<br>arpeta/Do | adir Unidades a la Relació<br>xcumento remisión | ón de Entrega ->> Descripción Caja<br>Titulo Año miciofin                                         | Fechas (texto) |       |
|                         | Relación de Entreg | ga >> Aña<br>arpeta/Do | adir Unidades a la Relació<br>xcumento remisión | on de Entrega >> Descripción Caja<br>TRuto Año inicio®m                                           | Fechas (texto) |       |
|                         | Relación de Entreg | ga >> Añ:<br>srpeta/Do | adir Unidades a la Relació<br>cumento remisión  | in de Entrega -> Descripción Caja<br>Titulo Año miciofin<br>/ / / / / / / / / / / / / / / / / / / | Pechas (texto) |       |
|                         | Relación de Entreg | ga >> Aña<br>arpeta/Do | adir Unidades a la Relació<br>cumento remisión  | ón de Entrega >> Descripción Gaja<br>Titulo<br>Año miciofin<br>p papet informático Electrónico    | Fechas (texto) |       |

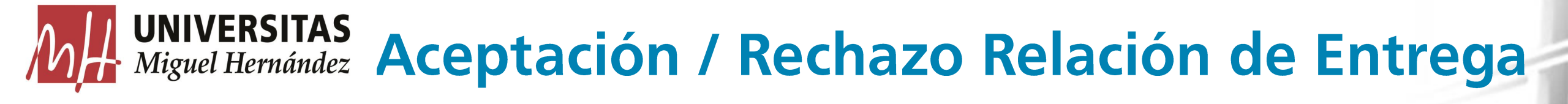

## **ACEPTACIÓN**

 El Archivo tras comprobar que los datos introducidos por la oficina son correctos, acepta la relación de entrega. El responsable del archivo de oficina recibe automáticamente un correo electrónico avisando de que la transferencia ha sido aceptada y que debe proceder a enviar las cajas al Archivo General.

| le:                                                     | archivo@umh.es                                                                                                    |                                                                          |
|---------------------------------------------------------|----------------------------------------------------------------------------------------------------|--------------------------------------------------------------------------|
| ara:                                                    | Archivo General UMH                                                                                                    |                                                                          |
| C:                                                      |                                                                                                    |                                                                          |
| sunto:                                                  | Archivo: Aceptación de relación de entrega                                                                                                    |                                                                          |
| Acontaci                                                | ión de relación de entrega                                                                                                    |                                                                          |
| La siguie                                               | ente relación de entrega ha sido aceptada, proceda a enviar la d                                                                                            | ocumentación al Archivo:                                                 |
| La siguie<br>Nº provi                                   | on de reacton de entrega<br>ente relación de entrega ha sido aceptada, proceda a enviar la d<br>isional de transferencia                                    | ocumentación al Archivo:<br>537                                          |
| La siguie<br>Nº provi<br>Nº de re                       | on de reacton de entrega<br>ente relación de entrega ha sido aceptada, proceda a enviar la d<br>isional de transferencia<br>elación                         | ocumentación al Archivo:<br>537                                          |
| La siguie<br>Nº provi<br>Nº de re<br>Años ex            | on de reacton de entrega<br>ente relación de entrega ha sido aceptada, proceda a enviar la d<br>isional de transferencia<br>elación<br>tremos               | ocumentación al Archivo:<br> <br> -<br> -                                |
| La siguie<br>Nº provi<br>Nº de re<br>Años ext<br>Unidad | on de reacton de entrega<br>ente relación de entrega ha sido aceptada, proceda a enviar la d<br>isional de transferencia<br>elación<br>fremos<br>productora | ocumentación al Archivo:<br>537<br>-<br>-<br>SERVICIO DE CONTROL INTERNO |

Servicio de Modernización y Coordinación Administrativa

### **RECHAZO**

 Si el Archivo detecta que los datos introducidos por la oficina no son correctos, rechaza la relación de entrega. El responsable del archivo de oficina recibe automáticamente un correo electrónico avisando de que la transferencia ha sido rechazada e indicando el motivo del rechazo.

| e: archivo@                                                       | es Enviado el: miércoles 30/11/2016 15:31                                                                   |
|-------------------------------------------------------------------|----------------------------------------------------------------------------------------------------|
| ara: Archivo G                                                    | al UMH                                                                                                    |
| C:                                                                |                                                                                                    |
| sunto: Archivo:                                                   | ceptación de relación de entrega                                                                            |
| Correo enviado auto<br>No aceptación de r<br>La siguiente relació | icamente desde la aplicación de Archivo.<br>ión de entrega<br>le entrega no ha sido aceptada:               |
| N° provisional de<br>transferencia                                | 540                                                                                                    |
| N° de relación                                                    |                                                                                                    |
| Años extremos                                                     | -                                                                                                    |
| Unidad productor                                                  | SERVICIO DE CONTROL INTERNO                                                                                 |
| Serie                                                             | S - F133 Caja fija                                                                                          |
| Motivo                                                            | Por favor rellenen los datos del título con espacios entre los caracteres separados por ,<br>muchas gracias |

## **UNIVERSITAS** Miguel Hernández En caso de Rechazo Relación de Entrega

Acceder a la relación de entrega desde el menú 'Relaciones de entrega' -> 'R. entrega activas' -> 'Relaciones rechazadas'.

Visualiza la ficha, pulsa sobre el icono

para ver la ficha de la caja en la que tienes que realizar los cambios indicados por el Archivo General.

A continuación, pulsa sobre el icono 'Modificar' para abrir la pantalla de modificación de datos. Al finalizar pulsa el botón 'Registrar' para guardar los cambios

| ABCHINO                                                                       | Menú general   Archivos   Ouenta peticionario                                                                 | Universite indexed in the State of the State of the State | arca da      |
|-------------------------------------------------------------------------------|----------------------------------------------------------------------------------------------------|----------------------------------------------------------------------------------------------------|--------------|
|                                                                               |                                                                                                    |                                                                                                    | Eicha 1      |
| 🎉 Cuenta peticionario                                                         |                                                                                                    |                                                                                                    | PP TIUIA T   |
| Relaciones de entreg                                                          | a Vista completa                                                                                              | ≪ ≪ Página 1 de 1 ► >>>                                                                                                    |              |
| R entrena activas                                                             |                                                                                                    | E 🗘 Nú                                                                                                    | mero de u.de |
| Palacianos croada                                                             | N* provisional 578                                                                                            | ND Caja de remisión Año inicial Año final Título Signatura de remisión                                                                                                    | Signatura a  |
| - Relaciones mendient                                                         | Tipo de descripción Relación de entrega                                                                       | Expedientes alumnos tercer ciclo:                                                                                                    |              |
| - Relaciones pendient                                                         | Estado Relación de Relación de entrega en curso                                                               | 10422, 10436, 10437, 10747, 10760                                                                                                    |              |
| - Relaciones rechaza                                                          |                                                                                                    | 2 2005 2016 Expedientes alumnos tercer ciclo: 2<br>3414, 4323, 4324, 8223, 8232, 8580                                                                                                    |              |
| - Relaciones novalida                                                         | tas Fecha prevista 30/05/2019                                                                                 | 3 2005 2016 Expedientes alumnos tercer ciclo:                                                                                                    |              |
| Consulta                                                                      | TRANSFERENCIA                                                                                                 | 8141,8435,8663,9220                                                                                                    |              |
|                                                                               | Relación de entrega                                                                                           | 4 3006 2016 Expedientes atomnos encer cicio. 4                                                                                                    |              |
| 0. documentales                                                               | Fecha creación 28/05/2019                                                                                     | 5 view 5 2004 2015 Expedientes alumnos tercer ciclo: 5                                                                                                    |              |
| 🏓 Cuadro Clasificación                                                        | Forma de ingreso Transferencia                                                                                | 88/4,88/6,8955,9041,90/6                                                                                                    |              |
| Espacio usuario                                                               | PRODUCTOR / REMITENTE                                                                                         |                                                                                                    |              |
| A 1410                                                                        | Unidad remitente SERVICIO DE GESTION DE ESTUDIOS P 😥                                                          |                                                                                                    |              |
| X MIS CONSUITAS                                                               | Unidad productora                                                                                             |                                                                                                    |              |
|                                                                               | Responsable envio lbarra Forrándaz Volanda /                                                                  |                                                                                                    |              |
|                                                                               | Email vibarra@umh.es                                                                                          |                                                                                                    |              |
|                                                                               | CLASIFICACIÓN                                                                                                 |                                                                                                    |              |
|                                                                               | Serie S. 1133 Exercitantes de alumnas de tercor cida. 🖉 🔚                                                     |                                                                                                    |              |
|                                                                               | Tipo documental                                                                                               |                                                                                                    |              |
|                                                                               | Código clasificación 1123                                                                                     |                                                                                                    |              |
| ARCHIVO 1/2                                                                   | Menù jener al Archives Querta petconario<br>Usarri o derificado Y danda EURRA (1980/022   Ortante   Acarca de | Una vez realizados los cambi                                                                                                    | IOS,         |
|                                                                               | Modificación / Unidades documentales / Unidad de instalación                                                  | Visualiza la ficha y pulsa sobi                                                                                                    | re e         |
| Cuenta pericionario                                                           | Serie S-J123 Expedientes de alumnos de terrer vicio                                                           |                                                                                                    |              |
| Relaciones de entrega                                                         |                                                                                                    | icono // nara su acontació                                                                                                    | ón           |
| - Relacione s creadas                                                         | AREA DE REAL OF REAL OF REAL                                                                                  | para su aceptació                                                                                                    | <i>л</i> п.  |
| - Relaciones pendientes                                                       | Códgo da referencia ES, AUUMH, J123                                                                           |                                                                                                    |              |
| - Relaciones aceptadas                                                        | Signatura de oficina                                                                                          |                                                                                                    |              |
| <ul> <li>Neracione's rechaz adas</li> <li>Rolacione's no validadas</li> </ul> | Caja de renteión 1                                                                                            |                                                                                                    |              |
| Consulta                                                                      | Signatura de rentsión 1                                                                                       |                                                                                                    | -            |
| 🏓 U. documentales                                                             | B 4 Titulos                                                                                                   |                                                                                                    |              |
| 🔎 Cuadro Clasificación                                                        | Titulo * Espedientes alumnos tercer ciclo: 10422,<br>10436, 10437, 10747, 10760                               |                                                                                                    |              |
| 🏓 Espacio usuario                                                             | M Developing                                                                                                  |                                                                                                    |              |
| 🚖 Mis consultas                                                               | u chonasa                                                                                                    | 1 1 1 1 1 1 1 1 1 1 1 1 1 1 1 1 1 1 1                                                                                                    |              |
|                                                                               | 🗑 📑 Fechas                                                                                                    | - N N N 🧀 🔪 🎮 🔍 🚳 💷 🐙 🕷                                                                                                    |              |
|                                                                               | B 🖣 Fechainicial                                                                                              |                                                                                                    |              |
|                                                                               | B 🛃 Fecha                                                                                                    |                                                                                                    | •            |
|                                                                               | Fecha nicial (regular)                                                                                        |                                                                                                    |              |
|                                                                               | S I Fecha inicial (irregular)                                                                                 |                                                                                                    | -            |
|                                                                               | 2010                                                                                                    | 110111                                                                                                    |              |
|                                                                               |                                                                                                    |                                                                                                    | -            |
|                                                                               | 🖾 🍯 Fecha final                                                                                               |                                                                                                    | -            |

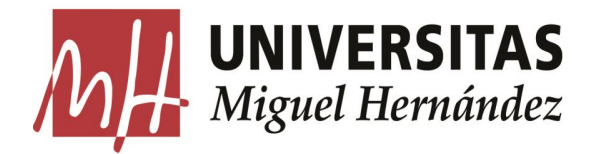

# Validación y Registro de la Relación de Entrega

Una vez enviadas las cajas físicamente desde la oficina al Archivo General, se procederá a cotejar el contenido de las cajas con la relación introducida en Flora.

El archivo de oficina automáticamente recibe 🧖 de validación.

Cuando el Archivo termina de realizar su trabajo y ubica las cajas en el depósito, el responsable del archivo de oficina recibe automáticamente un correo electrónico avisando de que la transferencia se ha registrado.

Desde ese momento la documentación ya está disponible para préstamos y consultas.

| <i>c.</i>                                            |                                                                                                    |                                                    |  |
|------------------------------------------------------|----------------------------------------------------------------------------------------------------|----------------------------------------------------|--|
| c:<br>sunto:                                         | Archivo: Registro de una transferencia                                                                                    |                                                    |  |
| Correo e                                             | nuiado automáticamente desde la anlicación de Archivo                                                                     |                                                    |  |
| Registro                                             | o de una transferencia                                                                                                    |                                                    |  |
| -                                                    |                                                                                                    |                                                    |  |
|                                                      |                                                                                                    |                                                    |  |
| La sigui                                             | ente transferencia ha sido registrada por el Archivo:                                                                     |                                                    |  |
| La sigui                                             | iente transferencia ha sido registrada por el Archivo:                                                                    | 550                                                |  |
| La sigui<br>Nº prov                                  | iente transferencia ha sido registrada por el Archivo:<br>visional de transferencia                                       | 558                                                |  |
| La sigui<br>Nº prov<br>Nº de re                      | iente transferencia ha sido registrada por el Archivo:<br>visional de transferencia<br>elación                            | 558<br>7                                           |  |
| La sigui<br>Nº prov<br>Nº de ro<br>Años ex           | iente transferencia ha sido registrada por el Archivo:<br>visional de transferencia<br>elación<br>xtremos                 | 558<br>7<br>-                                      |  |
| La sigui<br>Nº prov<br>Nº de re<br>Años es<br>Unidad | iente transferencia ha sido registrada por el Archivo:<br>visional de transferencia<br>elación<br>xtremos<br>I productora | 558<br>7<br>-<br>CENTRO DE GESTION DE CAMPUS ALTEA |  |

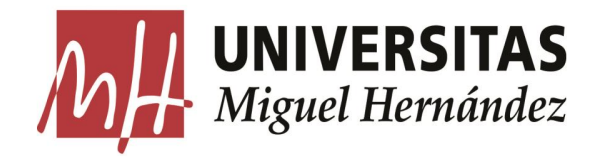

Servicio de Modernización y Coordinación Administrativa, Archivo General Edificio Hélike, 1ª planta.

96 – 665 – 85 – 97 96 – 665 – 83 – 53 E-mail: <u>archivo@umh.es</u>